# Návod na zobrazení rozvrhu učeben

### 1. na webové stránce 1. LF klikněte na odkaz na SIS

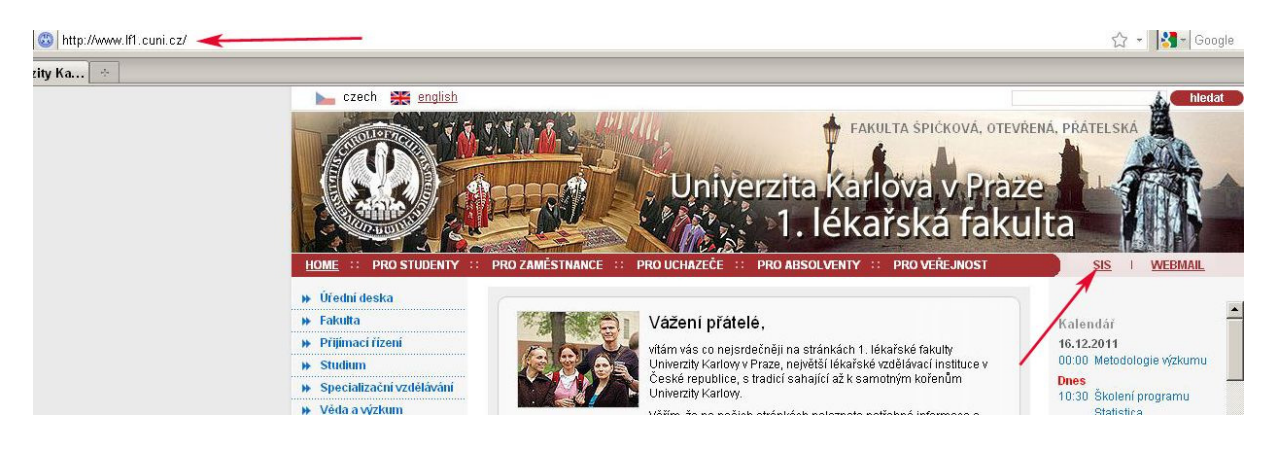

### 2. klikněte na Rozvrh NG

| 🥹 Studijní informační systém - Mozilla F                              | irefox                                                      |                                |
|-----------------------------------------------------------------------|-------------------------------------------------------------|--------------------------------|
| <u>S</u> oubor Úpr <u>a</u> vy <u>Z</u> obrazení <u>H</u> istorie Z   | ál <u>o</u> žky <u>N</u> ástroje Nápo <u>v</u> ěda          |                                |
| 🔇 🖂 C 🗙 🏠 💶 cuni. c                                                   | z https://is.cuni.cz/studium/index.php                      |                                |
| 🔤 Studijní informační systém                                          | *                                                           |                                |
| Studijní informační systém                                            | (verze jádra: 993)                                          |                                |
| 🛛 : 🛐 Textový režim                                                   |                                                             |                                |
| Výuka                                                                 |                                                             |                                |
| 🛞 Předměty 🛒                                                          | Témata prací (Výběr práce) 🗹 Anketa                         | Termíny zkoušek - přihlašování |
| Rozvrh                                                                |                                                             |                                |
| Rozvrh NG                                                             |                                                             |                                |
| Přijímací řízení Prezentace a úpraw rozvr<br>podkladů pro rozvrhování | hu, rezervace učeben, příprava<br>Průběh přijímacího řízení |                                |

### 3. vyberte fakultu

| SIS R                    | ozvrh NG                | G - Nastavení - UK - 👘 👘                               |             |           |
|--------------------------|-------------------------|--------------------------------------------------------|-------------|-----------|
|                          | <b>Rozvi</b><br>Nastave | <b>rh NG - Nastavení - UK -</b> (verze: 790)<br>ení UK |             |           |
|                          | 👌 🖌 🕔                   | lčitelé Učebny Budovy Studenti Předměty Přehled        | / Rezervace | Nastavení |
| Fa                       | nkulta a s              | emestr                                                 |             |           |
| 2                        |                         |                                                        |             |           |
| <ul> <li>Vybe</li> </ul> | erte seme               | estr, pro který chcete zobrazit rozvrh.                |             |           |
| Kód                      | Fakulta                 | Název                                                  |             |           |
| 11000                    | UK                      | Univerzita Karlova v Praze                             |             |           |
| 11110                    | 115                     | 1. lékařská fakulta                                    |             |           |
| 11120                    | 3.LF                    | 3. lékařská takulia                                    |             |           |
| 11130                    | 2.LF                    | 2. lékařská fakulta                                    |             |           |
| 11140                    | LF Plzeň                | Lékařská fakulta v Plzni                               |             |           |
| 11150                    | LF HK                   | Lékařská fakulta v Hradci Králové                      |             |           |
| 11160                    | FaF                     | Farmaceutická fakulta v Hradci Králové                 |             |           |
| 11210                    | FF                      | Filozofická fakulta                                    |             |           |
| 11220                    | PF                      | Právnická fakulta                                      |             |           |
| 11230                    | FSV                     | Fakulta sociálních věd                                 |             |           |
| 11240                    | FHS                     | Fakulta humanitních studií                             |             |           |
| 11260                    | KTF                     | Katolická teologická fakulta                           |             |           |
| 11270                    | ETF                     | Evangelická teologická fakulta                         |             |           |
| 11280                    | HTF                     | Husitská teologická fakulta                            |             |           |
| 11310                    | PřírF                   | Přírodovědecká fakulta                                 |             |           |
| 11320                    | MFF                     | Matematicko-fyzikální fakulta                          |             |           |
| 11410                    | PedF                    | Pedagogická fakulta                                    |             |           |
| 11510                    | FTVS                    | Fakulta tělesné výchovy a sportu                       |             |           |
| 11640                    | CERGE                   | Centrum pro ekonomický výzkum a doktorské studium      |             |           |
| 11670                    | ÚJOP                    | Ústav jazykové a odborné přípravy                      |             |           |
| 11680                    | ÚK                      | Ústřední knihovna                                      |             |           |

4. **vyberte semestr,** pro který chcete zobrazit učebny a potom na zelené horní liště **klikněte na záložku učebny** 

| SIS Re     | ozvrh NG                | 6 - Nastavení - 1.LF - Z 👘                                                                 |           |           |
|------------|-------------------------|--------------------------------------------------------------------------------------------|-----------|-----------|
| $\bigcirc$ | <b>Rozvi</b><br>Nastave | r <b>h NG - Nastavení - 1.LF - ZS 11/12</b> (verze<br>ení - Zimní semestr 2011/2012 - 1.LF | e: 790)   |           |
| ;<br>Fa    | akulta a s              | čitelé Učebny Budovy Studenti Předměty Přehledy<br>emestr                                  | Rezervace | Nastavení |
| () •       | Rozvrh p                | ro tento semestr je zatím v působnosti rozvrhové komise.                                   |           |           |
| Kód        | Fakulta                 | Název                                                                                      |           |           |
| 11000      | UK                      | Univerzita Karlova v Praze                                                                 |           |           |
| 11110      | 1.LF                    | 1. lékařská fakulta                                                                        |           |           |
| 11120      | 3.LF                    | 3. lékařská fakulta                                                                        |           |           |
| 11130      | 2.LF                    | 2. lékařská fakulta                                                                        |           |           |
| 11140      | LF Plzeň                | Lékařská fakulta v Plzni                                                                   |           |           |
| 11150      | LF HK                   | Lékařská fakulta v Hradci Králové                                                          |           |           |
| 11160      | FaF                     | Farmaceutická fakulta v Hradci Králové                                                     |           |           |
| 11210      | FF                      | Filozofická fakulta                                                                        |           |           |
| 11220      | PF                      | Právnická fakulta                                                                          |           |           |
| 11230      | FSV                     | Fakulta sociálních věd                                                                     |           |           |
| 11240      | FHS                     | Fakulta humanitních studií                                                                 |           |           |
| 11260      | KTF                     | Katolická teologická fakulta                                                               |           |           |
| 11270      | ETF                     | Evangelická teologická fakulta                                                             |           |           |
| 11280      | HTF                     | Husitská teologická fakulta                                                                |           |           |
| 11310      | PřírF                   | Přírodovědecká fakulta                                                                     |           |           |
| 11320      | MFF                     | Matematicko-fyzikální fakulta                                                              |           |           |
| 11410      | PedF                    | Pedagogická fakulta                                                                        |           |           |
| 11510      | FTVS                    | Fakulta tělesné výchovy a sportu                                                           |           |           |
| 11640      | CERGE                   | Centrum pro ekonomický výzkum a doktorské studium                                          |           |           |
| 11670      | ÚJOP                    | Ústav jazykové a odborné přípravy                                                          |           |           |
| 11680      | ÚK                      | Ústřední knihovna                                                                          |           |           |

| Kód   | Semestr                         |
|-------|---------------------------------|
| 20082 | Archiv: Letní semestr 2008/2009 |
| 20091 | Archiv: Zimní semestr 2009/2010 |
| 20092 | Archiv: Letní semestr 2009/2010 |
| 20101 | Archiv: Zimní semestr 2010/2011 |
| 20102 | Archiv: Letní semestr 2010/2011 |
| 20111 | Zimní semestr 2011/2012         |
| 20112 | Lotní competr 2011/2012         |

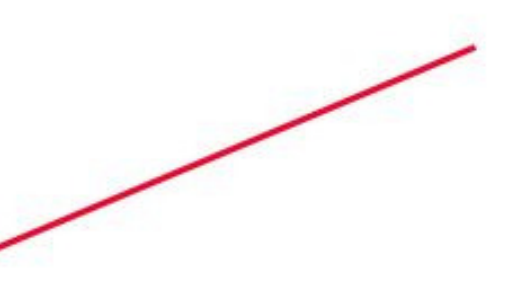

5. v levém sloupci najdete adresu budovy a v pravém zkratky učeben umístěných v budově, klikněte na zkratku učebny, jejíž rozvrh chcete zobrazit

| Rozvrh NG - Rozvrh pro učebnu - 1.LF - 2<br>Rozvrh pro učebnu - Zimní semestr 2011/2012 - 1.LF | <b>ZS 11/12</b> (verze: 790)                     |
|------------------------------------------------------------------------------------------------|--------------------------------------------------|
| <ul> <li>Löitelé Učebny Budovy Studenti Předměty Pře Normální Blokový Podrobný</li> </ul>      | hledy Rezervace Nastavení                        |
| <ol> <li>Rozvrh pro tento semestr je zatím v působnosti rozvrhové kol</li> </ol>               | mise.                                            |
|                                                                                                |                                                  |
| <ul> <li>Vyberte učebnu, jejíž rozvrh chcete zobrazit.</li> </ul>                              |                                                  |
| - Eilfr                                                                                        |                                                  |
| Budova                                                                                         | Učehnv                                           |
| Budínova 2. Praha 8. budova 1. (BB01)                                                          | RADIBP1                                          |
| Budínova 2, Praha 8, budova 13 (BB02)                                                          | ORTEP1 ORTEP2 ORTED1 ORTED2                      |
| Budínova 2, Praha 8, budova 5 (BB03)                                                           | CHIRBS1                                          |
| Budínova 2, Praha 8, budova 7 (BB04)                                                           | INFES1 INFES2 INFES3 INFES4                      |
| Budínova 2, Praha 8, budova 15 (BB05)                                                          | GYNBP1                                           |
| Klinická pracoviště (BFFF)                                                                     | KL007 KL014 KL030 KL033 KL023 KL029 KL031 KL0    |
| Albertov 4, Praha 2 (BF01)                                                                     | DEKP1 HISTD1 BIOLS1 BIOLS2 FARMP1 FARMS1 FA      |
| Albertov 5, Praha 2 (BF02)                                                                     | FYZIP1 FYZIS1 FYZIS2 FYZID5 FYZIS3 FYZID1 FYZID2 |
| Albertov 7, Praha 2 (BF03)                                                                     | REHAP1 REHAS3 VSELEP1 REHAS1 REHAS2 REHA         |
| Karlovo nám. 40, Praha 2 (BF04)                                                                | HUMS4 VEZDRP1 HUMP1 DLCJS1 DLCJS2 HUMP3          |
| Kateřinská 32, Praha 2 (BF05)                                                                  | STOMP1 CHE1P1 KBLDP2 CHE1D1 CHE1D2 STOM          |
| Na Bojišti 3, Praha 2 (BF06)                                                                   | DEK83                                            |
| Salmovská 1, Praha 2 (BF07)                                                                    | BIOFS4 BIOFS1 BIOFS2 BIOFS5 BIOFS3 BIOFS7 BIO    |
| Salmovská 3, Praha 2 (BF08)                                                                    | NUKLP1 NUKLS1                                    |
| Salmovská 5, Praha 2 (BF09)                                                                    | TELEKP1 TELEKP2                                  |
| Studničkova 2, Praha 2 (BF10)                                                                  | PATOP1 PATOS1 PATOD1 PATOD2 PATOD3               |
| Studničkova 4, Praha 2 (BF11)                                                                  | SOUDD1 SOUDP1                                    |
| Studničkova 7, Praha 2 (BF12)                                                                  | HYGEP1 HYGES5 IMUNS5 HYGED7 HYGES6 HYGEE         |
| U Nemocnice 3, Praha 2 (BF13)                                                                  | ANATP1 ANATP2 ANATD3 ANATD4 ANATD5 ANATD2        |
| U Nemocnice 4, Praha 2 (BF14)                                                                  | DEKP2 OVTD2 ADIKS1 ADIKS2 UVINS1 OVTD3           |
| U Nemocnice 5, Praha 2 (BF15)                                                                  | UBEOP1 UBEOS1 PATFS1 PATFS2 UBEOD1 PATFS4        |
| Bruslařská 10, Praha 10, Hostivař (BH01)                                                       | UTVD1 UTVD2 UTVD3                                |
| Vídeňská 800, Praha 4, budova A1 (BK01)                                                        | UTPOD1                                           |

6. dostanete **týdenní rozvrh učebny**, ve kterém je zobrazena pravidelná výuka. Pokud potřebujete podrobnější rozvrh, na konkrétní datum, klikněte na odkaz "**Podrobný**" na zelené liště

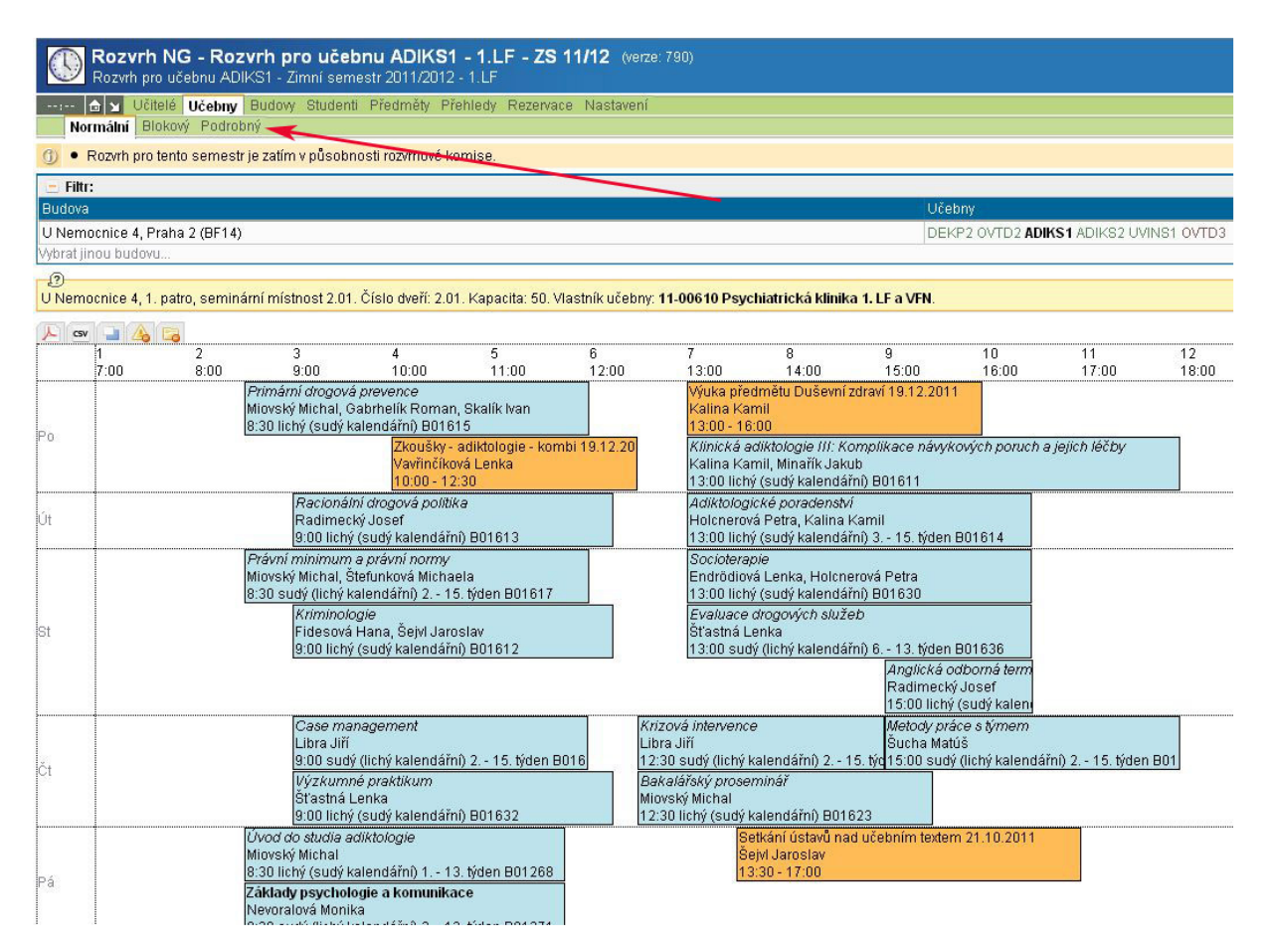

#### 7. vyberte rok a měsíc, pro který chcete zobrazit podrobný rozvrh učebny

| Rozvrh NG - Podrobný rozvrh pro učebnu ADIKS1 - 1.LF - ZS 11/12 (verze: 790)<br>Podrobný rozvrh pro učebnu ADIKS1 - Zimní semestr 2011/2012 - 1.LF                                                                                                    |                    |
|----------------------------------------------------------------------------------------------------|--------------------|
| 🔂 🗙 Učitelé <mark>Učebny</mark> Budow Studenti Předměty Přehledy Rezervace Nastavení                                                                                                    |                    |
| Normální Blokový Podrobný                                                                                                    |                    |
| ① • Rozvrh pro tento semestr je zatím v působnosti rozvrhové komise.                                                                                                    |                    |
| 😑 Filtr:                                                                                                    |                    |
| Budova                                                                                                    | Učebny             |
| U Nemocnice 4, Praha 2 (BF14)                                                                                                    | DEKP2 OVTD2 ADIKS1 |
| Vybrat Jinou budovu                                                                                                    |                    |
| Hodiny: Výuka Celý den<br>Rok Měšíc<br>2011 1 2 3 4 5 6 7 8 9 10 11 12<br>2012 1 2 3 4 5 6 7 8 9 10 11 12<br>2013 1<br>celý semesti<br>D Nemocnice 4, 1. patro, seminární místnost 2.01. Číslo dveří: 2.01. Kapacita: 50. Vlastník učebny: <b>11-00610 Psychiatrická klinika 1. LF</b> a | I VFN.             |
|                                                                                                    | 10                 |
| 7:00 8:00 9:00 10:00 11:00 12:00 13:00 14:00 15                                                                                                    | :00 16:00          |
| Po<br>26.9.                                                                                                    |                    |
| Út .                                                                                                    |                    |

| 🜃 Rozvrh N  | G - Podrobný rozvrh pr 🔶                                                |                                                                 |
|-------------|-------------------------------------------------------------------------|-----------------------------------------------------------------|
| 30.1.       | 9:30 - 12:00                                                            | 13:00 - 14:00                                                   |
| Út<br>31.1. | adiktologie - zkoušky 31<br>Vavřinčíková Lenka<br>9:30 - 11:00          |                                                                 |
| St<br>1.2.  |                                                                         | Adiktologie - zk<br>Štefunková Mic<br>13:00 - 14:00             |
| Čt<br>2.2.  | Test - Základy psychologie a komun<br>Nevoralová Monika<br>9:00 - 11:30 | ika                                                             |
| Pá<br>3.2.  | Adiktologie - zkoušky, Mgr. Gabrhelíková, Pr<br>8:30 - 12:30            | D 3.2.2012                                                      |
| So<br>4.2.  |                                                                         |                                                                 |
| Ne<br>5.2.  |                                                                         |                                                                 |
| Po<br>6.2.  | Adiktologie - zkoušky 6.<br>Vavřinčíková Lenka<br>9:30 - 11:00          | Adiktologie - zkoušky 6.2.2012<br>Kalina Kamil<br>12:00 - 16:00 |
| Út<br>7.2.  | Adiktologie - zkoušky 7.2.201<br>Vavřinčíková Lenka<br>9:30 - 12:00     | 2                                                               |
| St<br>8.2.  | Test<br>Nevo<br>11:0                                                    | - Základy psychologie a komunika<br>pralová Monika<br>0 - 13:30 |
| Čt<br>9.2.  |                                                                         |                                                                 |
| Pá<br>10.2. | <i>Metody práce s týmem</i><br>Šucha Matúš<br>8:00 B02022               | Speciální otázk<br>Pětrošová Vero<br>13:00 B02040               |

### 8. příklad podrobného rozvrhu učebny den po dni, vlevo je datum

9. **tisk rozvrhu** - kliknutím na ikonu 🖾 v levém horním rohu rozvrhu otevřete rozvrh ve formátu pdf

|                 | Rozvrh<br>Rozvrh pr                             | <b>NG - Rozv</b><br>o učebnu ADIK          | r <b>h pro učel</b><br>S1 - Zimní sem                              | onu ADIKS1<br>estr 2011/2012                              | - 1.LF - ZS<br>- 1.LF                 | 11/12 (verze:      | 790)                                          |                                                                    |                                          |                      |
|-----------------|-------------------------------------------------|--------------------------------------------|--------------------------------------------------------------------|-----------------------------------------------------------|---------------------------------------|--------------------|-----------------------------------------------|--------------------------------------------------------------------|------------------------------------------|----------------------|
| :<br>N          | <mark>⊕</mark> ∖ <b>⊻</b> Učit<br>Iormální   Bl | elé <mark>Učebny</mark> E<br>okový Podrobn | 9udovy Student<br>ý                                                | i Předměty Př                                             | ehledy Rezerva                        | ace Nastavení      |                                               |                                                                    |                                          |                      |
| (j) •           | Rozvrh pro                                      | tento semestr je                           | e zatím v působr                                                   | iosti rozvrhové ko                                        | omise.                                |                    |                                               |                                                                    |                                          |                      |
| 😑 Fil           | tr:                                             |                                            |                                                                    |                                                           |                                       |                    |                                               |                                                                    |                                          |                      |
| Budov           | /a                                              |                                            |                                                                    |                                                           |                                       |                    |                                               |                                                                    | Uče                                      | bny                  |
| U Ner<br>Vybrat | nocnice 4, P<br>jinou budovi                    | raha 2 (BF14)<br>I                         |                                                                    |                                                           |                                       |                    |                                               |                                                                    | DEI                                      | (P2 OVTD2 ADIKS1     |
| ②<br>U Ner      | nocnice 4, 1.                                   | patro, seminári                            | ní místnost 2.01                                                   | . Číslo dveří: 2.0                                        | 1. Kapacita: 50. '                    | Vlastník učebny: 1 | 11-00610 Psyc                                 | hiatrická klinik                                                   | a 1. LF a VFN.                           |                      |
| ~ •             | <u>sv</u> 📑 🛵                                   | 2                                          | 3                                                                  | 4                                                         | 5                                     | 6                  | 7                                             | 8                                                                  | 9                                        | 10                   |
| 1               | 7:00                                            | 8:00                                       | 9:00                                                               | 10:00                                                     | 11:00                                 | 12:00              | 13:00                                         | 14:00                                                              | 15:00                                    | 16:00                |
| D-              |                                                 | F<br>M<br>8                                | P <i>rimární drogová</i><br>liovský Michal, G<br>:30 lichý (sudý k | <i>prevence</i><br>abrhelík Roman<br>alendářní) B016      | , Skalík Ivan<br>15                   |                    | Výuka pře<br>Kalina Ka<br>13:00 - 16          | dmětu Duševní :<br>nil<br>:00                                      | zdraví 19.12.201                         | 1                    |
| FU              |                                                 |                                            |                                                                    | Zkoušky -<br>Vavřinčíko<br>10:00 - 12                     | adiktologie - kol<br>vá Lenka<br>::30 | mbi 19.12.20       | <i>Klinická a</i><br>Kalina Kal<br>13:00 lich | <i>diktologie III: Ko</i><br>mil, Minařík Jaku<br>ý (sudý kalendái | omplikace návyl<br>Jb<br>íní) B01611     | :ových poruch a jeji |
| Út              |                                                 |                                            | <i>Racionál</i><br>Radimec<br>9:00 lichý                           | n <i>í drogová politil</i><br>ký Josef<br>(sudý kalendářr | ka<br>il) 801613                      |                    | Adiktologi<br>Holcnerov<br>13:00 lich         | <i>cké poradenstv.</i><br>á Petra, Kalina I<br>í (sudý kalendái    | í<br><amil<br>íní) 3 15. týden</amil<br> | B01614               |
| 5               |                                                 | F                                          | Právní minimum                                                     | a právní normy                                            |                                       |                    | Sociotera                                     | pie                                                                |                                          |                      |

## 10. kliknutím na ikonu tiskárny v levém horním rohu rozvrh vytisknete

| 🗋 roz_ucebna_macro   | o.php (applica                                                                           | ÷              |                                                             |                                                  |                                 |                                       |                                                             |                                                            |                                  |
|----------------------|------------------------------------------------------------------------------------------|----------------|-------------------------------------------------------------|--------------------------------------------------|---------------------------------|---------------------------------------|-------------------------------------------------------------|------------------------------------------------------------|----------------------------------|
| 8 8 2 9              | S   🔶 🗣 🚺                                                                                | 11 🖻 🖲         | 144% - 🖶 🔛                                                  | Find                                             | •                               |                                       |                                                             |                                                            |                                  |
| Click oprint this PD | F file or pages from                                                                     | no uč          | ebnu AI                                                     | DIKS1                                            | - ZS 1                          | 1/12<br>Praha 2                       |                                                             |                                                            |                                  |
| ADI                  | 7:00                                                                                     | 2<br>8:00      | 3<br>9:00                                                   | 4<br>10:00                                       | 5<br>11:00                      | 6<br>12:00                            | 7<br>13:00                                                  | 8<br>14:00                                                 | 9<br>15                          |
| Ро                   |                                                                                          | <br>  N<br>  8 | Primární drogová<br>Miovský Michal, (<br>3:30 lichý (sudý k | <i>prevence</i><br>Gabrhelík Ro<br>alendářní) B( | man, Skalík Iva<br>)1615        | ın                                    | Výuka pře<br>Kalina Ka<br>13:00                             | edmětu Duševr<br>mil                                       | ní zdrav                         |
|                      |                                                                                          |                |                                                             | Zkoušky<br>Vavřinčík<br>10:00                    | - adiktologie - ł<br>cová Lenka | combi 19                              | Klinická a<br>Kalina Ka<br>13:00 lich                       | <i>diktologie III:</i><br>mil, Minařík J<br>ý (sudý kalenc | <i>Kompl</i><br>akub<br>lářní) B |
| Út                   | Út Racionální drogová politika<br>Radimecký Josef<br>9:00 lichý (sudý kalendářní) B01613 |                |                                                             |                                                  |                                 | Adiktologi<br>Holcnerov<br>13:00 lich | i <i>cké poradenst</i><br>vá Petra, Kalin<br>ý (sudý kalenc | <i>ví</i><br>a Kami<br>lářní) 3                            |                                  |